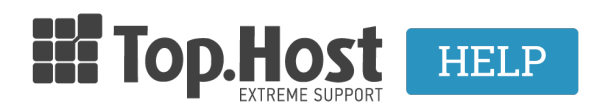

Knowledgebase > Plesk > SSL / Let's Encrypt > How can I install Let's Encrypt SSL certificate through Plesk?

How can I install Let's Encrypt SSL certificate through Plesk? - 2021-07-20 - SSL / Let's Encrypt

To <u>Let's Encrypt SSL Certificate</u>, είναι μία αρχή έκδοσης πιστοποιητικού (CA), που σας δίνει τη δυνατότητα να δημιουργήσετε ένα δωρεάν πιστοποιητικό SSL για το domain σας.

Μπορείτε να το ενεργοποιήσετε πολύ εύκολα μέσα από το Plesk, ακολουθώντας τα παρακάτω βήματα:

1. Συνδεθείτε στο <u>myTophost Panel</u> και από εκεί επιλέξτε **Plesk Login** για να συνδεθείτε στο Plesk του πακέτου που σας ενδιαφέρει.

|                       | Top.Host                      | gr   <u>en</u>                                  |  |
|-----------------------|-------------------------------|-------------------------------------------------|--|
|                       | Είσοδα<br>myTopho             | ος στο<br>ost Panel                             |  |
| and the second second | Email                         |                                                 |  |
|                       | Password                      | -                                               |  |
|                       | Εμφάνιση Password     ΑΣΦΑΛΗΣ | ΕΙΣΟΔΟΣ                                         |  |
|                       | <u>Υπενθύμιση Password</u>    | Δεν έχετε λογαριασμό;<br><u>Εγγραφείτε τώρα</u> |  |
|                       | 11 14 2                       |                                                 |  |

| Πακέτα Υπηρεσιών |                   |           |                   | ΑΓΟΡΑ ΝΕΟΥ ΠΑΚΕΤΟΥ |          |                         |
|------------------|-------------------|-----------|-------------------|--------------------|----------|-------------------------|
| Pack Id          | Πακέτο            | Κατάσταση | <u>Ημ/α λήξης</u> | Plesk Login        |          | Διαχείριση Υπηρεσίας    |
| -                | <u>Linux Star</u> | Ενεργό    | 09/09/2020        | Plesk Login        | Ανανέωση | Διαχείριση<br>Υπηρεσίας |
|                  |                   |           |                   |                    |          |                         |

2. Στην καρτέλα Websites & Domains, επιλέξτε το εικονίδιο SSL/TLS Certificates.

| Uwebsites & Domains                                                                 | Websites & Domains                                                                                                    |                                                                                                    |                                                                                                    |
|-------------------------------------------------------------------------------------|----------------------------------------------------------------------------------------------------|----------------------------------------------------------------------------------------------------|----------------------------------------------------------------------------------------------------|
| 오 Mail                                                                              | ្ម <sup>ក្ម</sup> ្ន Add Domain ្ម <sup>ក្ម</sup> ្ន Add Subdomain ្ម <sup>ក្ម</sup> ្ន Add Domain Alias                                                                                                    |                                                                                                    |                                                                                                    |
| 는 Files<br>응 Databases<br>네 Statistics<br>참 Account<br>양 WordPress<br>네 SEO Toolkit | .eu     Active ∨       Website at httpdocs/ IP address:     System user:       Hosting Settings     Open in web       Preview     Description       My CMS     Log in       Check Security     Plugins       Themes     SEO Toolkit       Scan is not performed yet. Click "Scan" to crawl your site.        Web Hosting Access | Clone Copy Data                                                                                                    | Hosting Settings                                                                                                    |
|                                                                                     | <ul> <li>PHP Composer</li> <li>PHP Settings (v7.2.25)</li> <li>Apache &amp; nginx Settings</li> <li>DNS Settings</li> <li>Mail Accounts</li> <li>Web Application Firewall</li> <li>Web Users</li> </ul>                                                                                                    | SL/TLS Certificates<br>Note js<br>Applications<br>Mail Importing<br>Mail Settings<br>Password-Protected Directories<br>Mail Invited Directories<br>Mail Invited Directories<br>Mail Invited Directories | <ul> <li>Git</li> <li>Ruby</li> <li>File Manager</li> <li>Website Importing</li> <li>Limit Outgoing Messages</li> <li>Logs</li> <li>Mossec</li> </ul> |

3. Στην κατηγορία **Entry-level protection**, κάντε κλικ στο **Get it free** για να το ξεκινήσει η διαδικασία ενεργοποίησης.

| Websites & Domains > SSL/TLS Certificate for .eu                                                                                                    |            |
|----------------------------------------------------------------------------------------------------|------------|
| Your domain is not secured with a valid SSL/TLS certificate. Order or upload one to secure your domain. Entry-level protection                                                |            |
| Let's Encrypt DV certificate. A good starting point if you are not sure what certificate you need. Can later be upgraded to an OV or EV certificate. Show details Get it free | Powered by |

4. Στη συνέχεια,

## SSL/TLS Certificate for

| 1 The current SSL/TLS certificate is valid to June 10, 2020. It will be used to secure your website until a new one is issued.                                                                                                    |
|----------------------------------------------------------------------------------------------------|
| Let's Encrypt [Choose another]                                                                                                    |
| Let's Encrypt is a certificate authority (CA) that allows you to create a free SSL/TLS certificate for your domain.<br>By proceeding you acknowledge that you have read and agree to the Let's Encrypt Terms of Service.<br>Note: The certificate will be automatically renewed 30 days in advance before its expiration. |
| Email address * @gmail.com<br>Make sure to use a valid email address to receive important<br>notifications and warnings.                                                                                                    |
| Secure the wildcard domain (including www and webmail)                                                                                                    |
| Include a "www" subdomain for the domain and each selected alias<br>www                                                                                                    |
| ✓       Secure webmail on this domain         webmail                                                                                                    |
| Assign the certificate to mail domain                                                                                                    |
| Get it free Cancel                                                                                                    |

- Δηλώστε ένα email επικοινωνίας (υπάρχει η περίπτωση να χρησιμοποιηθεί σε επείγουσες ανακοινώσεις ή σε κάποια απώλεια κλειδιού, έτσι ώστε να γίνει επαναποστολή)
- Τσεκάρετε την επιλογή Secure the wildcard domain (including www and webamail), το οποίο διασφαλίζει επιπλέον το www.yourdomain.com, το webmail αλλά και όλα τα υπόλοιπα subdomains του κεντρικού domain σε περίπτωση που υπάρχουν. Εναλλακτικά, μπορείτε να διασφαλίσετε μεμονωμένα το
  - www.yourdomain.com, τσεκάρωντας την επιλογή Include a "www" subdomain for the domain and each selected alias,
  - και το webmail σας τσεκάρωντας την επιλογή Secure webmail on this domain.
- Τσεκάρετε την επιλογή Assign the certificate to mail domain, που αφορά την IMAP, POP και SMTP υπηρεσία του domain σας σε περίπτωση που το επιθυμείτε.
- Επιλέξτε **Get it Free**

4. Για να ενεργοποιηθεί το Let's encrypt πιστοποιητικό, ένα TXT record χρειάζεται να προστεθεί στη κεντρική DNS υπηρεσία από την οποία λειτουργεί το domain. ΠΡΟΣΟΧΗ! Στην περίπτωση που αυτή λειτουργεί από τον ίδιο server, η παρακάτω TXT εγγραφή προστίθεται αυτόματα. Σε περίπτωση που η DNS υπηρεσία του domain σας λειτουργεί από διαφορετικό server, τότε θα χρειαστεί να προσθέσετε χειροκίνητα την TXT εγγραφή στη DNS ζώνη του domain σας.

Μόλις προστεθεί η εγγραφή στη DNS ζώνη σας, επιλέξτε Reload και δώστε λίγο χρόνο να

ολοκληρωθεί η πιστοποίηση.

| Webstes & Domans > > > > > > > > > > > > > > > > > > > |                                                                                                    | <ul> <li>Issuing an SSUTLS certificate for ×<br/>is still in progress.</li> </ul> |
|--------------------------------------------------------|----------------------------------------------------------------------------------------------------|-----------------------------------------------------------------------------------|
|                                                        | Started issuing a wildcard SSL/TLS<br>certificate from Let's Encrypt for<br>the domain<br>Please wait while Hesk finishes adding a DNs<br>record with the following parameters:<br>Record type: TM<br>Domain name: came-challenge<br>Indiana come came-challenge<br>Indiana come came-challenge<br>Indiana come came-challenge<br>Indiana come came come and the starting certificate<br>record was added and can be resolved externally. |                                                                                   |

4. Μόλις πραγματοποιηθεί η πιστοποίηση του παραπάνω TXT record, το παρακάτω επιβεβαιωτικό μήνυμα εμφανίζεται σχετικά με την επιτυχή εγκατάσταση του πιστοποιητικού.

| Websites & Domains >                                                           | > SSL/TLS Certificates >                         |                                                            |                                        |
|--------------------------------------------------------------------------------|--------------------------------------------------|------------------------------------------------------------|----------------------------------------|
| SSL/TLS Certi                                                                  | ficate for                                       |                                                            | Installed the SSL/TLS certificate on X |
| 001/110 0010                                                                   |                                                  |                                                            |                                        |
| $\bigcirc$ Reissue Certificate $\qquad \times$ U                               | Jnassign Certificate 🛞 Advanced Settings         |                                                            |                                        |
| Let's Encrypt<br>Entry-level protection                                        | Certificate Name<br>Lets Encrypt<br>Show details | Valid To<br>June 14, 2020<br>Will be automatically renewed | Email address<br>©gmail.com            |
| Options                                                                        | Secured Components                               |                                                            |                                        |
| Redirect from http to<br>https                                                 | 🔶 Domain                                         | Secured                                                    |                                        |
|                                                                                | Domain with the "www" prefix<br>www.:            | 🥝 Secured                                                  |                                        |
| HSTS                                                                           | Webmail access<br>webmail.                       | 🥝 Secured                                                  |                                        |
| Keen websites conused                                                          | Mail access                                      | 🥝 Secured                                                  |                                        |
| Disabled (2)                                                                   | Wildcard                                         |                                                            |                                        |
| OCSP Stapling                                                                  | Wildcard SSL/TLS certificate                     | 🥝 Secured                                                  |                                        |
|                                                                                | Subdomains                                       |                                                            |                                        |
| Q Run SSL Labs Test                                                            | demo.                                            | Secured                                                    |                                        |
| <ul> <li>Deep analysis of the<br/>SSL web server<br/>configuration.</li> </ul> | test.                                            | 🤣 Secured                                                  |                                        |

## Σημείωση:

- Σε περίπτωση που το site σας είναι φτιαγμένο σε WordPress, δείτε επιπλέον <u>ρυθμίσεις</u> που θα χρειαστεί να εφαρμόσετε.
- Σε περίπτωση που το site σας είναι φτιαγμένο σε Joomla, δείτε επιπλέον <u>ρυθμίσεις</u> που θα χρειαστεί να εφαρμόσετε.